TEA

# **Decision 3E: Texas College Bridge TCLAS Initiative Kickoff Webinar**

### Welcome and Congratulations on your Award!

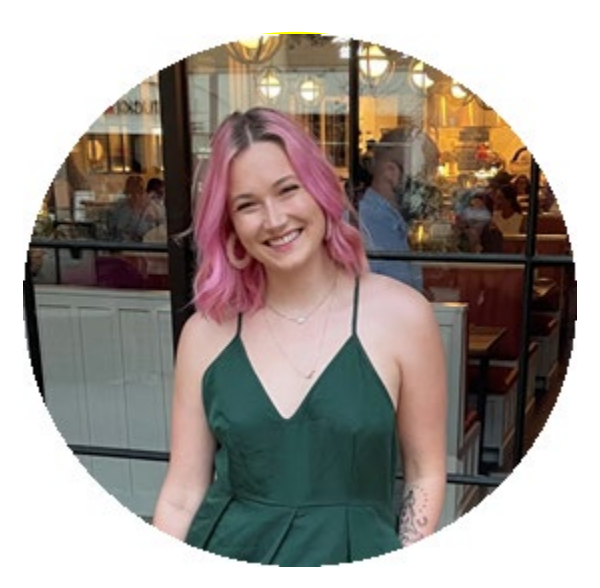

**Tracy Johnson** Statewide Coordinator for College and Career Readiness

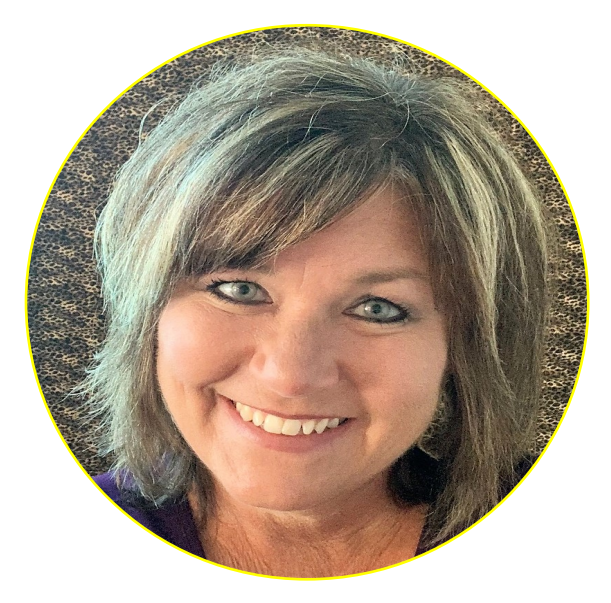

**Timi Creekmore** Program Manager Texas College Bridge

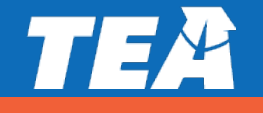

### **Agenda and FYIs for Today's Webinar**

### Agenda

- 1. Welcome and Introductions
- 2. TCLAS Award Next Steps
- **3.** Decision Specific Deep Dive
- 4. Recap Next Steps

### FYIs

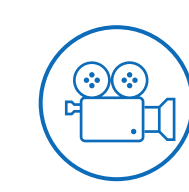

Please ask questions and drop them in the **Question and Answer** box in Zoom

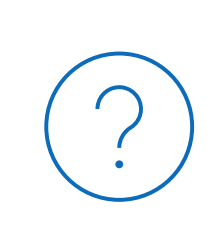

This **recording and these slides will be posted** on tea.texas.gov/tclas shortly after this webinar concludes

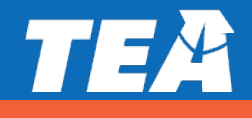

### **TCLAS Next Steps**

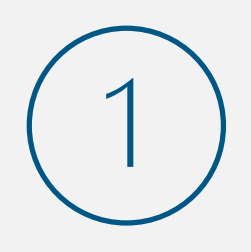

What: Complete Award Confirmation Survey and re-commit to program assurances for all awarded supports
When: Due by 11:59 PM CT on September 10<sup>th</sup>

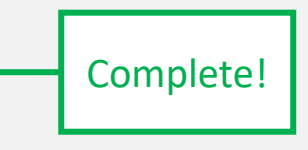

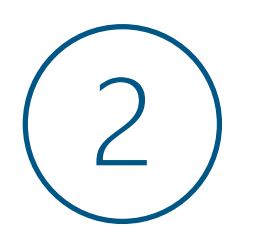

#### What: Complete Program Onboarding by:

- Attending mandatory support-specific kickoff webinars
- Completing additional onboarding as outlined in pdf attachment to award confirmation survey (also reviewed in this webinar)
   When: September 13<sup>th</sup>- 21<sup>st</sup>

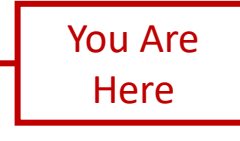

![](_page_3_Picture_9.jpeg)

#### What: Complete eGrants Application:

- Complete eGrants Application to receive your Notice of Grant Agreement (NOGA)
- Optional Supports: TCLAS eGrant Calculator Available for LEAs and eGrants Webinar and Office Hours

When: Open Mid-September; Closes October 29<sup>th</sup> (Processed on first-come, first served basis

FYI - All of this information is detailed in your award confirmation email and the attached PDF!

![](_page_3_Picture_15.jpeg)

### **Onboarding Webinar Schedule**

![](_page_4_Picture_1.jpeg)

| 9/6                                     | 9/7                                                                                                    | 9/8                                                                                                    | 9/9                                                                                                    | 9/10                              |
|-----------------------------------------|----------------------------------------------------------------------------------------------------|----------------------------------------------------------------------------------------------------|----------------------------------------------------------------------------------------------------|-----------------------------------|
| [Labor Day]                             | Award notification & confirmation survey sent                                                                                         |                                                                                                    | 9am-10am: TCLAS Launch<br>Webinar                                                                                                    | Confirmation survey due           |
| 9/13                                    | 9/14                                                                                                    | 9/15                                                                                                    | 9/16                                                                                                    | 9/17                              |
| 9am-10am: TCLAS Launch                  | 4pm-5pm: Decision 10                                                                                                    | <ul> <li>9am-10am: Decision 1</li> <li>10:30am-11:30am: Decision 3B</li> <li>2:30pm-3:30pm: Print Access (Decisions 2B &amp; 3C)</li> <li>4-5pm: Digital Access (Decisions 2A, 3A, 3D, &amp; 6)</li> </ul> | <ul> <li>9am-10am: Decision 9A</li> <li>10:30am-11:30am: Decision<br/>9B</li> <li>1pm-2pm: Decision 9C</li> <li>2:30pm – 3:30pm: Decision<br/>2A &amp; 2C (CRIMSI)</li> <li>4pm-5pm: Decision 2A &amp; 2C<br/>(SAVL)</li> </ul> | 9am-10am: eGrants                 |
| 9/20                                    | 9/21                                                                                                    | 9/22                                                                                                    | 9/23                                                                                                    | 9/24                              |
| 9am-10am: Decision 3E<br>We Are<br>Here | <ul> <li>9am-10am: Decision 8</li> <li>1pm-2pm: Decision 5</li> <li>2:30pm-3:30pm: Decision 4</li> <li>4pm-5pm: Decision 7</li> </ul> |                                                                                                    |                                                                                                    | 9am-10am: eGrants office<br>hours |
|                                         |                                                                                                    |                                                                                                    |                                                                                                    | 10/1 10/15 and 10/29              |

All webinar registration links are available on tea.texas.gov/tclas Recordings and slides will also be posted on tea.texas.gov/tclas

9am-10am: eGrants office hours

![](_page_4_Picture_5.jpeg)

### **Optional eGrants Application Webinars**

| Webinar             | Date/Time                    | Short Registration Link               |
|---------------------|------------------------------|---------------------------------------|
| Overview<br>Webinar | Recording & slides           | available soon on tea.texas.gov/tclas |
| Office Hours #1     | Friday, 9/24<br>9– 10 am CT  | bit.ly/TCLAS_eGrants_OH1              |
| Office Hours #2     | Friday, 10/1<br>9– 10 am CT  | bit.ly/TCLAS_eGrants_OH2              |
| Office Hours #3     | Friday, 10/15<br>9– 10 am CT | bit.ly/TCLAS_eGrants_OH3              |
| Office Hours #4     | Friday, 10/29<br>9– 10 am CT | bit.ly/TCLAS_eGrants_OH4              |

Audience: District staff submitting eGrants application

![](_page_5_Picture_3.jpeg)

TEA

# Decision 3E: Texas College Bridge Deep Dive

# TEC §28.014 House Bill 5 College Preparatory Courses requirements

- Partner with at least one institution of higher education (IHE) to develop/provide courses in college preparatory mathematics and English language arts through an MOU.
- > Identify students in Grades 11-12:
  - Whose performance on EOC **did not meet** the college readiness standards.
  - Where coursework and/or college preparation assessment (SAT/ACT/TSIA) indicate the student is **not ready** to **perform** entry-level **college coursework**.
- Provide notice to each student and student's parent/guardian regarding benefits of enrolling in this course.
- Successful completion provides (as outlined in the MOU with the IHE) an exemption from development education courses (from IHE partner) effective for 24 months following the student's high school graduation. (TEC §51.338)

![](_page_7_Picture_7.jpeg)

### **College Prep Courses in A-F Accountability**

![](_page_8_Picture_1.jpeg)

#### **College Ready**

- Meet criteria of 3 on AP or 4 on IB examinations
- Meet TSI criteria (SAT/ACT/TSIA/College Prep course) in reading <u>and</u> mathematics
- Complete a course for dual credit
   (9 hours or more in any subject or
   3 hours or more in ELAR/mathematics)
- Earn an associate's degree
- Complete an OnRamps course in any subject and qualifying for college credit

![](_page_8_Picture_8.jpeg)

#### **Military Ready**

Enlist in the United States Armed Forces

#### <u>Career Ready</u>

- Earn an industry-based certification
- Graduate with completed IEP and workforce readiness (graduation type codes 04, 05, 54, or 55)
- Earn a Level I or Level II certificate
- Graduate under an advanced degree plan and be identified as a current special education student

![](_page_8_Picture_16.jpeg)

### **Texas College Bridge: Options for HB5 College Prep Courses**

#### All Texas public school districts can access:

- ✓ No-cost, online, adaptive college preparatory course curriculum for HB 5 College Preparatory English language arts and mathematics (EdReady).
- ✓ **Competency-based progression** aligned with college readiness exams like ACT and SAT
- Dashboards to monitor and adjust student progress.
- Professional development for teacher facilitators, district coordinators, and counselors/advisors.
- Student-facing college and career planning tools, activities, and trackers.

## As a Texas College Bridge grantee districts will receive:

- Funding to implement program locally (up to \$308 per student). Funding may be used for:
  - teacher stipends for successful student completion (up to \$100 per student per subject).
  - counselor stipends for student completion of counseling/advising online modules (up to \$100 per student).
  - **TSIA testing** for participating students (\$8 per student).

#### Flexibility in program implementation

 Access to all supports available to any Texas public school.

![](_page_9_Picture_14.jpeg)

### **Texas College Bridge: Responsibilities for LEAs**

![](_page_10_Picture_1.jpeg)

Review the state-wide MOU and establish a partnership between local college and district(s)

![](_page_10_Picture_3.jpeg)

Assign a point person

![](_page_10_Picture_5.jpeg)

Communicate expectations with students and parents

Identify and recruit senior

graduates who are not

college ready

![](_page_10_Picture_7.jpeg)

Create a technology plan

in EdReady

Set up schools and instructors

Create a district implementation plan

![](_page_10_Picture_11.jpeg)

Monitor student progress

Note: TEA is covering the costs of the online college prep courses and teacher training.

![](_page_10_Picture_14.jpeg)

### **Getting Started: MOU Options for Districts**

Districts and their IHE partner determine the requirements of the college preparatory courses, including **content, attendance requirements, grading, and successful completion.** If using the Texas College Program to fulfill HB 5 college prep course requirements for developmental education exemption, the partnership with an IHE may be accomplished in one of two ways:

#### **1. Local ISD/IHE Partnership MOU**

- ISD/IHE review the Texas College Bridge instructional materials.
- ISD/IHE may amend current MOU to incorporate the Texas College Bridge online courses or components of the Texas College Bridge program
- Developmental education exemption occurs at the local IHE with which the MOU is signed

#### 2. Texas College Bridge MOU

- ISD/IHE review the Texas College Bridge instructional materials.
- IHE signs the Texas College Bridge MOU (which outlines the content, attendance requirements, grading, and successful completion of program)
- Developmental education exemption occurs with all IHE partners who have signed the Texas College Bridge MOU

Note: IHE determines "successful completion" of the college prep course for developmental education exemption.

![](_page_11_Picture_11.jpeg)

### **Texas Administrative Code (TAC): Options for College Prep**

- TAC 74.11(h)(5) the district may award an elective credit for successful completion\* of the college prep English or math course.
- TAC 74.12(b)(1)(I) one full credit or half credit (when combined with another half credit from an advanced English course) can be awarded to satisfy the fourth English credit for graduation under the Foundation High School Program after successful completion\* of the college prep English course. Note: the Texas College Bridge English course is designed as one full credit course.
- TAC 74.13(e)(4) one full credit can be awarded to satisfy a fourth math credit after the three math credits have been earned under the Foundation High School Program and after successful completion\* of the college prep mathematics course.

\*Under TEC §28.014, districts and their IHE partner determine the requirements of the college preparatory courses, including content, attendance requirements, grading, and successful completion.

- For districts and IHEs that are using the Texas College Bridge MOU, successful completion is defined as meeting 90% mastery of content in each course.
- For districts amending their local MOU, districts can award credit after successful completion of the course as determined by the MOU with their IHE partner.

![](_page_12_Picture_7.jpeg)

### The (Growing) List of IHEs Signing the TCB MOU

![](_page_13_Figure_1.jpeg)

### Texas College Bridge is a TURN-KEY College Prep Program

- Everything you need to get started is at www.texascollegebridge.org
- > Opportunity to **use established IHE partners**
- > **Program resources** for each stakeholder:
  - District leaders
  - Teachers
  - Students
  - Higher Education Institutions
- Marketing resources to inform students, parents, community of program
- Monitoring tools that provide clear information on student progress and mastery

| 2020-2021 Fall/S<br>Student Checkli | pring Texas College Bridge<br>st Texas                                                                                                    |                                                  |            |           |
|-------------------------------------|----------------------------------------------------------------------------------------------------|--------------------------------------------------|------------|-----------|
|                                     |                                                                                                    |                                                  |            |           |
| Get Informed                        | <ul> <li>Make sure you understand why you were selected for the Texas<br/>program. You can contact your high school counselor for more in</li> <li>Go to www.texascolegebridge.org to get information and resoon<br/>Texas Summer Bidge program — choose the Sudwirt table</li> </ul>                                                                                                    | College Bridge<br>nformation.<br>arces for the   |            |           |
| Read Emails<br>Register             | Read all emails regarding Toxas College Bridge.     Register through Greenight Locker using the Student Quick Star<br>on the first day of class. <sup>4</sup><br>—You will need to include your full name, student ID#, phone nu<br>—Make sure to enter information that matches your high school<br>—Do not resider direction of Heady.                                                                                                    | : Guide<br>imber, and email.<br>Istudent record. |            |           |
| (Goals & Diagnostic)                | Los nar register directly un retrievaly.     Once registered, login to EdReady and choose Goats.     Complete the Diagnostic.     Stage 1: work through your goals to achieve 99% success.    Use the study resources.    If you are scholarine Entetlyh, you will need to complete the essa                                                                                                    | upon completion                                  |            |           |
| Stage 2<br>Certificate              | of Stage 1. Your instructor will share details about the essay at                                                                                                    | signment.                                        | Uar Shipes |           |
| of                                  | technologie     technologie     technolog |                                                  |            |           |
|                                     | Percents<br>Geometry<br>Real Numbers<br>Graphing<br>Concepts in Statistics                                                                                                    |                                                  |            |           |
|                                     | Measurement                                                                                                    |                                                  | All View S | tudy Path |

9/20/2021

### **Academic Content and College/Career Supports**

#### <u>Math</u>

Complete stage 1 & 2 to earn certificate of completion and TSI exemption

#### <u>English</u>

Complete stage 1 & 2 and pass the essay to earn certificate of completion and TSI exemption

#### **College & Career Supports**

- Value of a Postsecondary Degree
- Importance of College Readiness
- Career Exploration
- Choosing Your School
- Paying for College & Financial Aid
- College Application
- Enrolling in College
- Transitioning to College

![](_page_15_Picture_14.jpeg)

![](_page_15_Picture_15.jpeg)

TEA

**Getting Started with Texas College Bridge** 

### **Signing Up For Texas College Bridge**

- Complete the Application of Interest
  - www.TexasCollegeBridge.org/district
  - Designate a district point person to coordinate the program
- Digitally sign the Participation, Data Sharing, and Requirements agreement

| Get started                                                                       | by completing this intere | est form                |    | Use t                                                                                                    | hese District Guides & Res                                                                                                    |
|-----------------------------------------------------------------------------------|---------------------------|-------------------------|----|----------------------------------------------------------------------------------------------------|----------------------------------------------------------------------------------------------------|
| ct your District Name Select your inst<br>ubmitter Information: District official | ution •                   | ollege Bridge           | ×. |                                                                                                    | =<br>=                                                                                                    |
| irst name<br>itle                                                                 | Email Phor<br>Format      | one<br>11: 972-555-6780 |    | Participation, Data Sharing & Requirements<br>Agreement<br>The first step is to participate.<br>Complete, sign and submit the Participation,<br>Data Sharing & Requirements Agreement. | Implementation Guide<br>A detailed how-to for districts, administrators<br>and faculty.<br>Implementation Guide (coming soon)<br>District Checklist |
| nformation: District repre                                                        | Last name                 | one                     |    |                                                                                                    |                                                                                                    |
|                                                                                   | Format: 1                 | st: 972-555-6780        |    | District Coordinator<br>Lead the district through implementation with<br>these upcoming trainings.                                                                                     | Recorded Trainings<br>View these recorded sessions and slide decks.                                                                                 |

![](_page_17_Picture_6.jpeg)

### **Review the Implementation Guide and District Checklist**

- Review implementation guide and select course delivery method
- Complete district checklist
  - Add your schools to EdReady
  - Create your sections
  - Create Admin & Teacher Accounts
  - Provide students with registration information
  - Actively monitor student progress
- Students will use district specific <u>unique URLs</u> to register.
   Provide students with the <u>registration guide</u> and their appropriate
  - URL to begin the program.

![](_page_18_Picture_10.jpeg)

### **Step 1: Add Your Schools to EdReady**

#### Sub-steps:

- 1. Click on Manage Accounts from your EdReady Dashboard
- 2. In the Groups menu, select "edit" by your ISD name
- 3. Click on Categories tab and click edit in the school category
- 4. Click on Values tab and create value
- 5. Enter the name of your school in the pop-up window and save.
- 6. Repeat for each high school in your district

| <pre>creater information Cortacts Costs Stol  creater noncostages  creater noncostages  creater noncostages  creater noncostages  creater noncostages  creater noncostages  creater noncostages  creater noncostages  creater noncostage  creater noncostage  creater nonc</pre>                                                                                                    | \                                                 |                           |              |
|----------------------------------------------------------------------------------------------------|---------------------------------------------------|---------------------------|--------------|
| ettigs čenel information čenel information values<br>ceneral information values<br>ceneral | Groups Categories                                 |                           |              |
| dit Categories for Rochester ISD                                                                                                    | Settings General Information Contacts Goals Categ | jories SSO                |              |
| Create new category of<br>Concernent Information Values  Ceneral Information Values  Ceneral Information Value  Ceneral Information Value  Ceneral Inform                                                                                                    | dit Categories for Rochester ISD                  |                           |              |
| Nerr     Autors       Creater al Information     Values       Creater al Information     Values                                                                                                    |                                                   | Create new category       |              |
| Cereeral Information Values<br>Ceneral Information Values<br>Ceneral Information Values                                                                                                    | Name<br>Filter                                    | e Actions                 |              |
| School<br>General Information<br>Ualues<br>Ceneral Information<br>Ualues<br>No records to<br>Ceneral Information<br>Ualues<br>No records to<br>Ceneral Information<br>Ualues<br>No records to<br>Ceneral Information<br>Ualues<br>Category value management<br>Edit category value<br>Name<br>Adams High School<br>Edit category value<br>Name<br>Category value management<br>Category value management<br>Mame<br>Category value management<br>Mame<br>Category value management<br>Mame<br>Category value management<br>Mame<br>Category value management<br>Mame<br>Category value management<br>Mame<br>Category value management<br>Mame<br>Category value management<br>Mame<br>Category value management<br>Mame<br>Category value management<br>Mame<br>Category value management<br>Mame<br>Mame<br>Mame<br>Mame<br>Mame<br>Mame<br>Mame<br>Mame                                                                                                    | Class: Ma Groups Categories Values                |                           |              |
| caduation very careed information values<br>caduation very category values for School                                                                                                    | School                                            |                           |              |
| Case English Edit category values for School                                                                                                    | Graduation Vea General Information Values         |                           |              |
| Ceneral Information Values  Ceneral Information Values  Ceneral Information Value  Category value management  Edit category valu  Name Adams High School  Action  Action                                                                                                    | Class English Edit category values for Sch        | ool                       |              |
| Cancel Save     Action     Action     Action                                                                                                    |                                                   |                           | Create value |
| F Groups Categories Values     No records to     Ceneral Information     Values     Category value management     Edit category value     Name     Adams High School     Action     Action                                                                                                    | Name                                              | *                         | Actions      |
| No records fo     General Information     Values     Edit category value     Name     Adams High School     Action     Filter                                                                                                    | Groups Categories Va                              | alues                     |              |
| Edit category value     Category value management     Name     Adams High School     Action     Action                                                                                                    | No records fo                                     | Values                    |              |
| Edit category value management       Name     Adams High School       Name     Filter                                                                                                    | General mornation                                 | Values                    |              |
| Name     Adams High School       Name     Cancel       Filter     Action                                                                                                    | Edit category va                                  | Category value management |              |
| Name     Cancel     Save       Filter     Action                                                                                                    |                                                   | Name Adams High School    |              |
| Name     Cancel     Save       Filter     Action                                                                                                    |                                                   |                           |              |
|                                                                                                    | Name                                              | Cancel Save               | Action       |
|                                                                                                    | Filter                                            |                           |              |
| No records found.                                                                                                    | No records found.                                 |                           |              |

![](_page_19_Picture_10.jpeg)

3

### **Step 2: Create Your Sections**

#### Sub-steps:

- 1. Click on Manage Accounts from your EdReady Dashboard
- 2. In the Groups menu, select "edit" by your ISD name
- 3. Click on Categories tab and click edit in the Section: Math category or Section: English category
- 4. Click on Values tab and create value
- 5. Enter the name of your school in the pop-up window and save.

![](_page_20_Picture_7.jpeg)

![](_page_20_Picture_8.jpeg)

4

3

#### Get more help on this step <u>here</u>

#### Sub-steps:

- 1. Click on Manage Accounts from your EdReady Dashboard
- 2. In the Groups menu, select "edit" by your ISD name
- 3. Click on Contacts tab
  - 1. You can upload a contacts csv file OR
  - 2. Click Create new Admin button
- 4. Admin will automatically receive an email by the system to setup their account and select a new password.

| Groups General Information                                                                                                    |                  |
|----------------------------------------------------------------------------------------------------|------------------|
| Settings General Information Contacts Goals Categories Custom Fields                                                                                                    | sso              |
| Edit contacts for Rochester ISD                                                                                                    |                  |
| Add contacts     Upload of       First Name                                                                                                    | Actions          |
| No records found. Groups Admins Students                                                                                                    |                  |
| First Name + Last Name + Username + Email + Last Login +                                                                                                    | Create new admin |
| Filter     Filter     Filter     MM/dd/yyyy       No records found.     Image: Control of the second second s | Filter           |
| 4 reate New Admin                                                                                                    | tehtosehonladu.  |
| First Name                                                                                                    | Abigail          |
| Last Name                                                                                                    | Spencer          |

![](_page_21_Picture_10.jpeg)

#### Sub-steps:

#### **Edit Admin Accounts - Roles**

- An Admin/Teacher's role will determine their permissions and what they can access in EdReady
- If an Admin/Teacher should only have access to see one subject, you can limit their visibility by editing groups.

| Admins                                                                                             |
|----------------------------------------------------------------------------------------------------|
| Groups Admins Students                                                                             |
| Admin Management                                                                                   |
| First Name  Username  Email Last Login Create new admin Create new admin Filter                    |
| Abigail<br>General Information Permissions Groups Categories                                       |
| Edit Permissions for tcb.teacher@myschool.edu                                                      |
| Admin Type Group admin v                                                                           |
| Role Instructor v                                                                                  |
| 2<br>General Information Permissions Groups Categories<br>Edit Groups for tcb.teacher@myschool.edu |
| Name     Edit admin goals       Filter     Actions       Rochester ISD     Edit admin goals        |

![](_page_22_Picture_6.jpeg)

Get more help on this step <u>here</u>

#### Sub-steps:

Assign and see different user Categories

An Admin User with this category value...

![](_page_23_Figure_5.jpeg)

... will have permission to see students with that same value

| Edi | t Categories       | for sar | nstudent100@      | ))<br>))<br>)) | chool.edu          |   | 0        |
|-----|--------------------|---------|-------------------|----------------|--------------------|---|----------|
|     | Category<br>Filter | •       | Value<br>Filter   | •              | Added By<br>Filter | + | Actions  |
|     | School Name        |         | Adams High School |                | Student            |   | <b>@</b> |
|     | Teacher: Math      |         | Ms. Jones         |                | Student            |   | <b>e</b> |

![](_page_23_Picture_8.jpeg)

#### Sub-steps:

#### **Assign Sections to instructors**

 when sections are assigned, the user will only see students who have the same section value applied to their account.

| Admins Categories Add |                                                                                                    |                                                                                                    |             |
|-----------------------|----------------------------------------------------------------------------------------------------|----------------------------------------------------------------------------------------------------|-------------|
| Assign new category   |                                                                                                    |                                                                                                    |             |
| Category              | Section: Math<br>Graduation Year<br>Section: English                                                                  |                                                                                                    |             |
|                       | Cancel Next                                                                                                    |                                                                                                    |             |
|                       | General Information       Permissions       Croups       Categories         Edit Categories for school.demo.admin3@ed | dready.org Create new category                                                                                                    |             |
|                       | Category: :<br>Filter<br>No records found.                                                                            | Section: Category value management value AHS - Fall 21 - Jones - 2nd Period AHS - Fall 21 - Jones - 4th Period AHS - Fall 21 - Archer - 1st Period CHS - Fall 21 - Vince - 3rd Period | Actions     |
|                       |                                                                                                    | CHS - Fall 21 - Vince - 6th Period                                                                                                    | Cancel Save |

![](_page_24_Picture_6.jpeg)

### **Step 4: Provide Registration Info to Students**

The primary coordinator will be sent your custom student URLs based on the course:

- Math only URL
- English only URL
- Both Math and English URL

You can also access them through EdReady.

The <u>Student Registration Guide</u> will walk students through the registration process.

Note: Students must use district specific unique URLs to register

| Groups   |                     |          |        |            |     |         |
|----------|---------------------|----------|--------|------------|-----|---------|
| Groups   | Admins Students     |          |        |            |     |         |
| Group N  | lanagement          |          |        |            |     |         |
|          |                     |          |        |            |     | C       |
| Name     |                     | ¢ Gr     | oup ID |            | ÷   |         |
| Filter   |                     |          | Filter |            |     | Actions |
| Rocheste | r ISD               | d        | emo    |            |     |         |
|          |                     |          |        |            |     |         |
| Groups   | Goals               |          |        |            |     |         |
| Settings | General Information | Contacts | Goals  | Categories | SSO |         |
| -        |                     |          |        |            |     |         |
| Goal Ma  | inagement for l     | Vocheste | r ISD  |            |     |         |

|   |                 |                    |                 | Generate Registration URL 🕂 |
|---|-----------------|--------------------|-----------------|-----------------------------|
|   | Name \$         | Key ÷              | Expiration Date | Antione                     |
| ~ | Filter          | Filter             | MM/dd/yyyy      | Actions                     |
| • | EdReady English | demo_english_21-22 | May 17, 2022    | ۲                           |
| • | EdRady Math     | demo_math_21-22    | May 17, 2022    | ۲                           |

![](_page_25_Picture_11.jpeg)

### **Next Step: Attend Mandatory Trainings**

| Monday, 9/20                        | Tuesday, 9/21                                                                                                    | Tuesday, 10/5                                                                                                 | Wednesday, 10/6 and<br>Thursday, 10/7                                                | Tuesday, 10/19                                             |
|-------------------------------------|----------------------------------------------------------------------------------------------------|----------------------------------------------------------------------------------------------------|--------------------------------------------------------------------------------------|------------------------------------------------------------|
| 9am-10am: TCLAS Kick-Off<br>Webinar | Region 10 trainings for<br>teachers and<br>administrators:<br>• 9-10:30 AM:<br>Introduction to Texas<br>College Bridge<br>• 10:30 – Noon: Deeper<br>Dive<br>into Implementation<br>• 1:30-3:00 PM:<br>Collaborative PLC for<br>Best Practices<br><u>Register Here</u><br>3:30-4:30 PM: Reporting<br>Webinar (audience:<br>anyone that works with<br>EdReady)<br><u>Register here</u> | 10-11:00 AM: District<br>Coordinator Training<br>(audience: district point<br>person)<br><u>Register here</u> | 4:30-5:30 PM: Teacher<br>Training (audience:<br>instructors)<br><i>Register here</i> | 3:30-4:30P PM Reporting<br>Webinar<br><i>Register here</i> |

# Attend Optional Texas College Bridge office hours for program questions

**Anyone** using Texas College Bridge can attend these extended live office hours:

- September 20 from 11:00 a.m. 1:00 p.m.
- September 23 from 3:00 p.m. 5:00 p.m.
- October 11 from 11:00 a.m. 1:00 p.m.
- October 14 from 3:00 p.m. 5:00 p.m.
- October 19 from 7:30 a.m. 9:30 a.m.
- October 21 from 3:00 p.m. 5:00 p.m.

The link to join is located at <u>https://texascollegebridge.org/district/</u>

Refer to our help center to support your students and staff:

- Student Access Issues: <u>Student Access Issues: Troubleshooting Overview Texas</u> <u>College Bridge (edready.org)</u>
- Staff Access Issues: <u>Troubleshooting Access Issues Texas College Bridge</u> (edready.org)

![](_page_27_Picture_12.jpeg)

TEA

# **Closing and Next Steps**

### This support is a heavy lift intended to have a large impact

This support is designed to have a significant and lasting impact on learning acceleration for your students and requires a significant amount of time and effort from you and your staff.

If, after today's webinar, you do not believe that your LEA can fully commit to all requirements and assurances of this TCLAS support, please send an immediately to tclas@tea.texas.gov.

![](_page_29_Picture_3.jpeg)

### **TCLAS Next Steps**

![](_page_30_Picture_1.jpeg)

What: Complete Award Confirmation Survey and re-commit to program assurances for all awarded supports
When: Due by 11:59 PM CT on September 10<sup>th</sup>

![](_page_30_Picture_3.jpeg)

Complete!

![](_page_30_Picture_4.jpeg)

![](_page_30_Picture_5.jpeg)

- Attending mandatory support-specific kickoff webinars
- Completing additional onboarding as outlined in pdf attachment to award confirmation survey (also reviewed in this webinar)
   When: September 13<sup>th</sup>- 21<sup>st</sup>

![](_page_30_Picture_8.jpeg)

#### What: Complete eGrants Application:

- Complete eGrants Application to receive your Notice of Grant Agreement (NOGA)
- Optional Supports: TCLAS eGrant Calculator Available for LEAs and eGrants Webinar and Office Hours

When: Open Mid-September; Closes October 29<sup>th</sup> (Processed on first-come, first served basis

FYI - All of this information is detailed in your award confirmation email and the attached PDF!

![](_page_30_Picture_14.jpeg)

TEA

## **Thanks!**

Send TCLAS-related questions to <u>tclas@tea.texas.gov</u> Send decision-point specific questions to <u>tracy.johnson@tea.texas.gov</u>